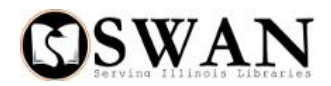

# **Novelist Select in the SWAN Catalog**

SWAN is providing all member libraries with a **basic subscription** to NoveList Select. The basic subscription includes:

- Recommendations to other titles, authors, or series using "more like this"
- Complete series information
- Reader reviews from Goodreads, which has 30 million members and 34 million reviews

Below is a list and description of features that will be available to all SWAN library patrons beginning on September 22, 2014. Note that with just one exception, clicks will not take you out of the SWAN catalog. The Novelist Select enhancements work alongside other enhanced content from Bowker Syndetic Solutions. For a demonstration of the Novelist Select enhancement, please visit the SWAN YouTube channel at <u>https://www.youtube.com/watch?v=5Sm0Qh4fVzs</u>. This link will be available from within the SWAN catalog for patrons to view beginning on September 22<sup>nd</sup>.

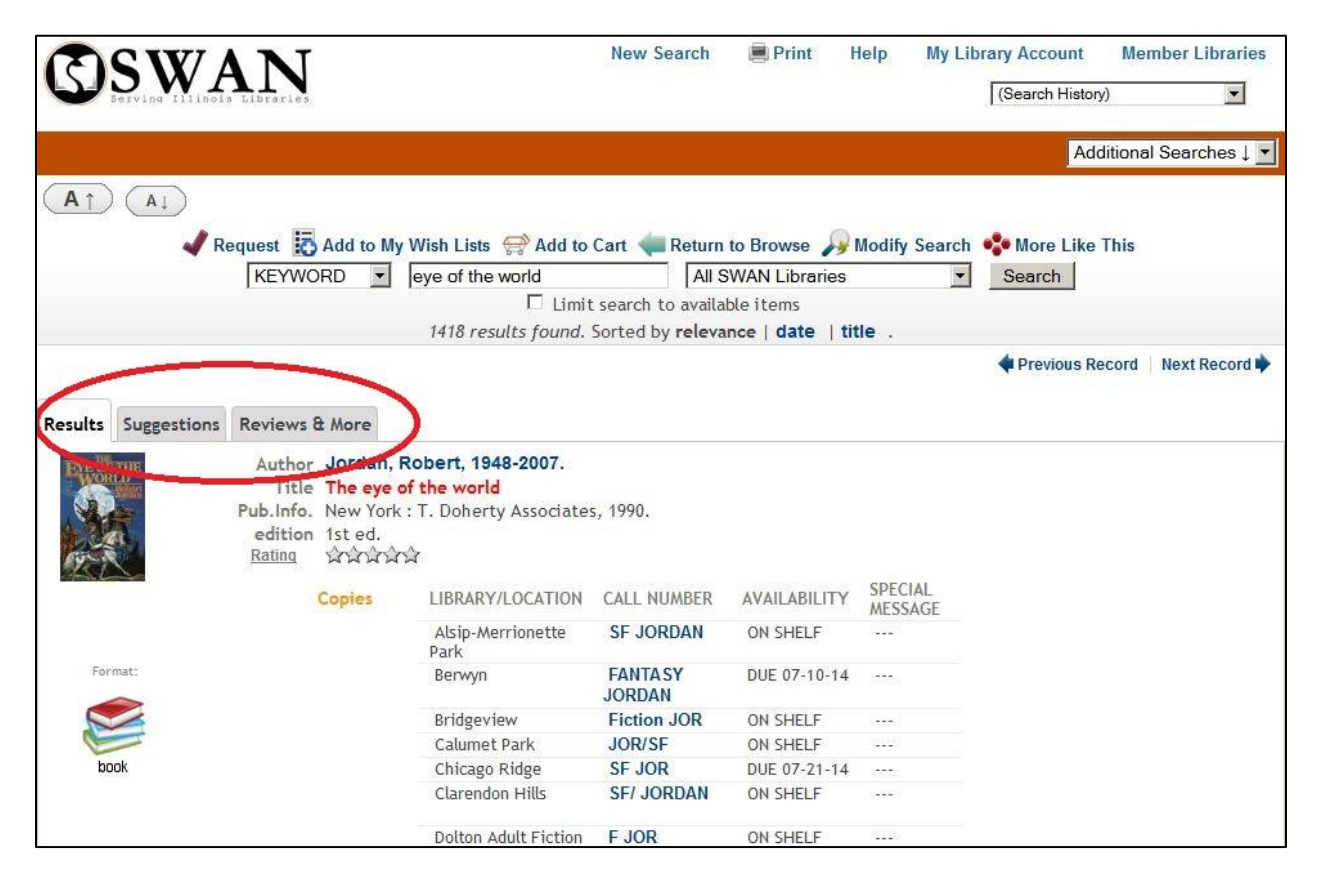

Beginning on 9/22/14, when you click on a title in the catalog, a new tabbed display is presented.

The **Results** tab contains the SWAN bibliographic record and the list of holdings.

The **Suggestions** tab contains the new NoveList Select content which is described in detail below. The **Reviews & More** tab contains the Syndetic Solutions content available in the catalog since 2013.

# Suggestions Tab: Novelist Select content

<u>Reader Ratings and Reviews</u> contains links to reviews and ratings from Goodreads, which is another EBSCO service included in the SWAN NoveList Select basic subscription.

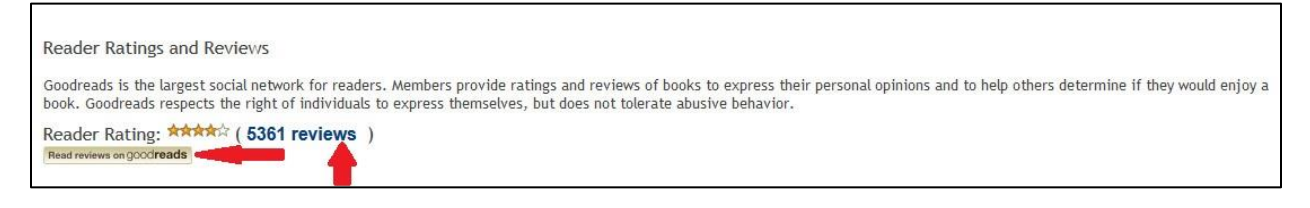

Click on the Goodreads button or reviews link to open a pop-up window containing reviews.

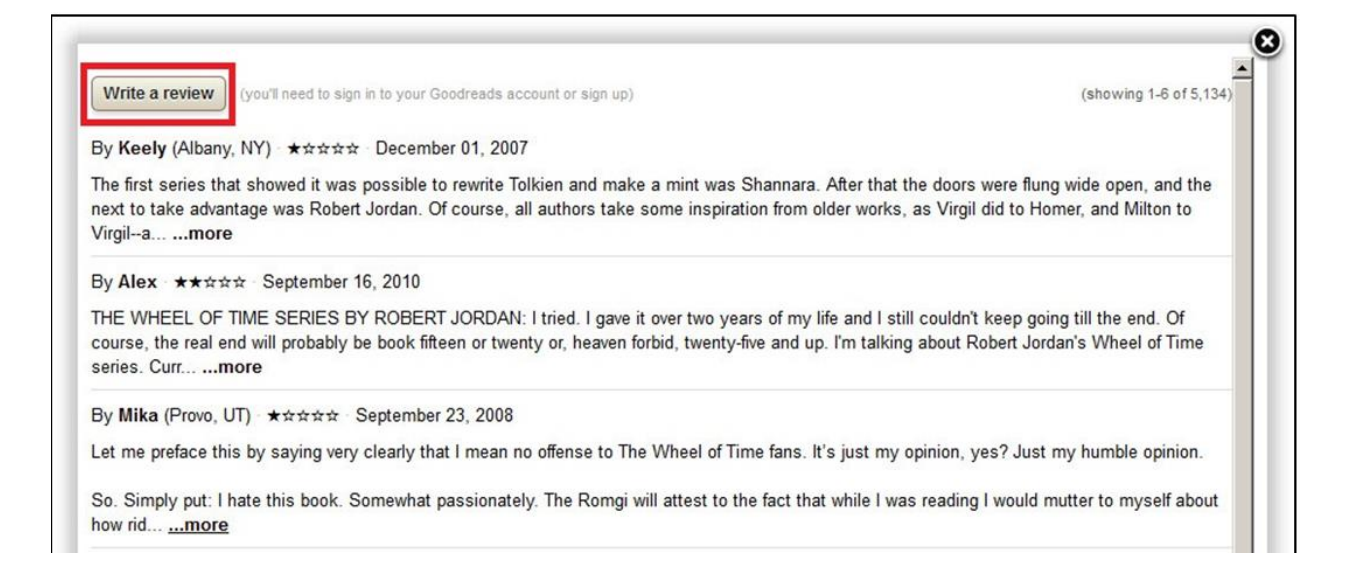

Clicking the **Write a review** button will take you out of the catalog to the <u>Goodreads</u> login page in a new tab or window. You need to have a Goodreads account to contribute a review.

**Books in This Series** displays the first several books in the series, in publication order. Click **(more)** to expand the list and see them all. Click **(less)** to collapse it again. Click on any of the titles beneath the book jackets in this row to perform a catalog search for the item. After displaying the item, patrons can easily place a hold for the item.

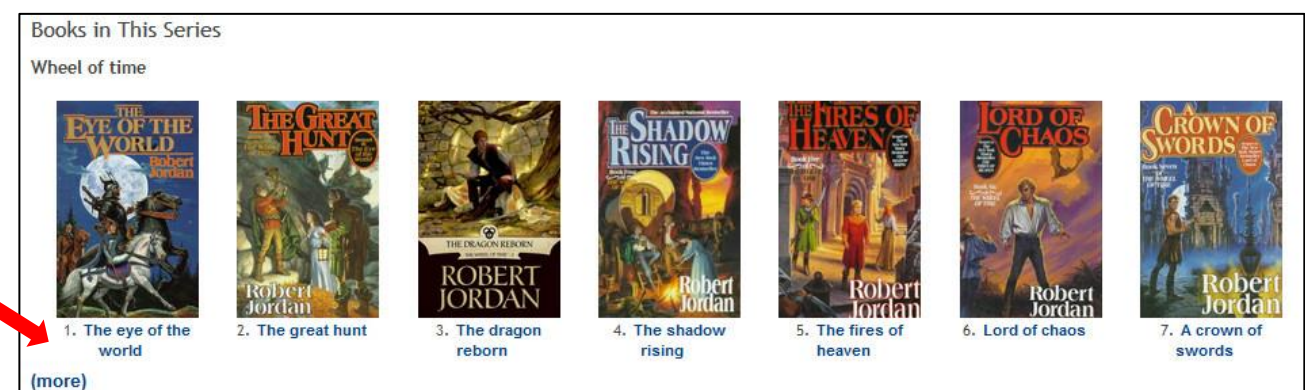

## You Might Also Like These...

**Series**: Lists other suggested series based on the title you have searched.

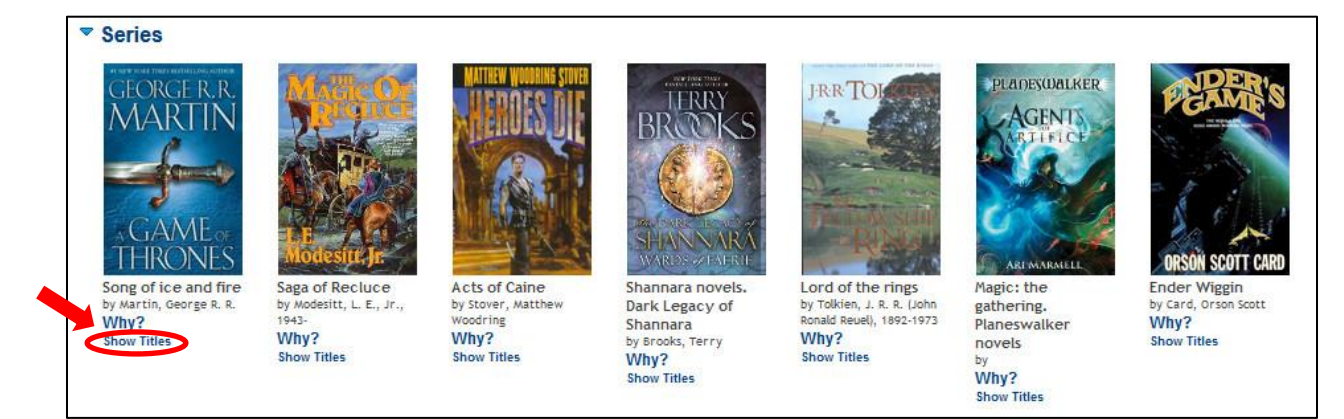

Hover over **Why?** to see why this series is being suggested.

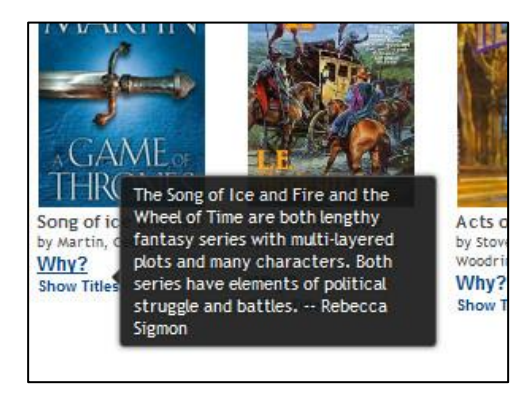

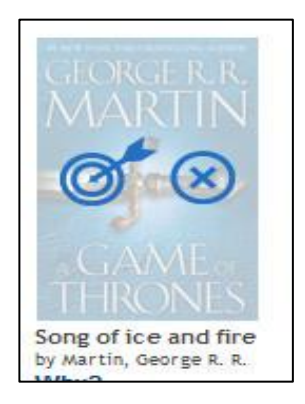

Hover over the book jacket image to vote on the appropriateness of this suggestion. The arrow means this title is "right on target", while the x means it's not a good recommendation.

Click **Show Titles** to open a pop-up that shows titles in that series; from this screen you can perform a catalog search on a specific title and place a request.

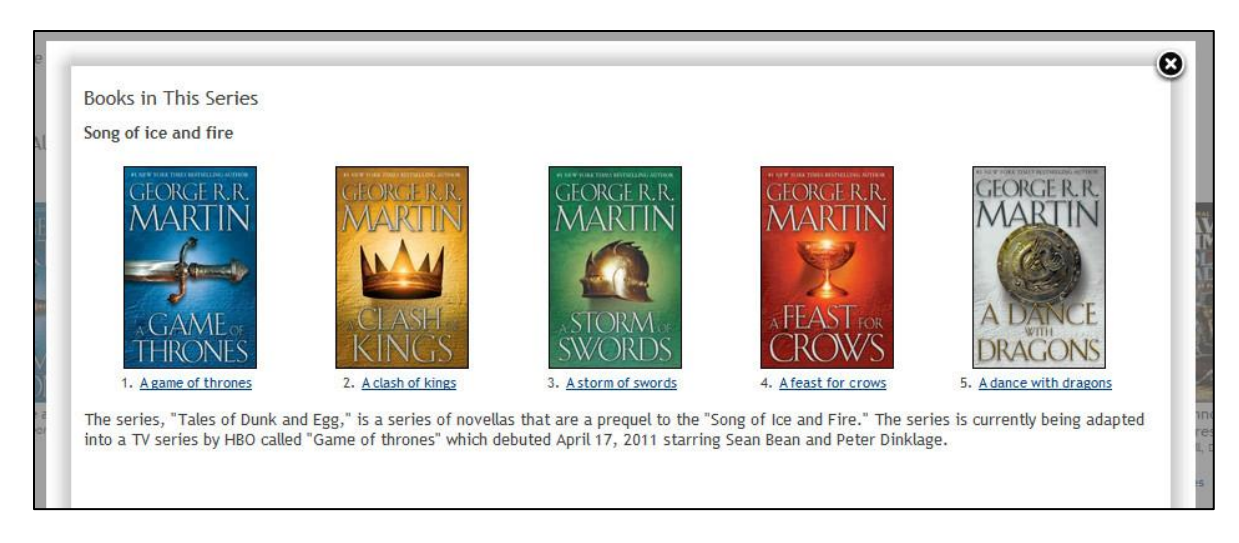

<u>Titles</u>: Lists individual titles based on your selection. Click on the title underneath the book jacket to search the catalog for that title. As with series above, hover over **Why?** to see why this title was suggested and hover over the book jacket image to vote on the appropriateness of the suggestion.

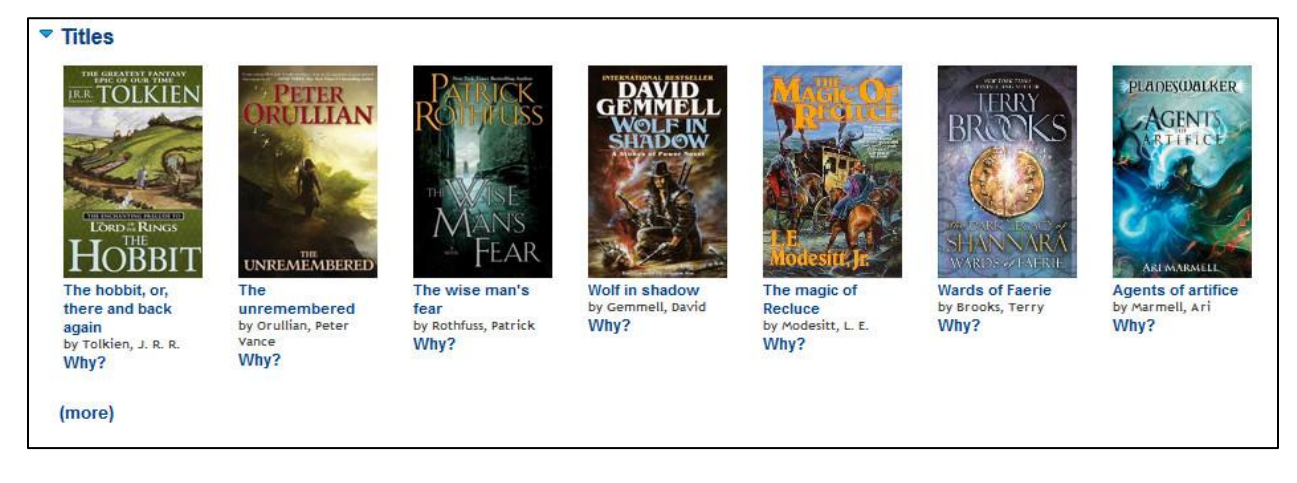

<u>Authors</u>: Lists authors based on the title search performed. Click on the author to perform an author search in the catalog. Once again, hover over **Why**? to see why that author was suggested and hover over the author's name to vote on the appropriateness of the suggestion.

| ▼ Authors                                                   |                           |                              |                         |
|-------------------------------------------------------------|---------------------------|------------------------------|-------------------------|
| Tolkien, J. R. R. (John Ronald Reuel),<br>1892-1973<br>Why? | Card, Orson Scott<br>Why? | Martin, George R. R.<br>Why? | Goodkind, Terry<br>Why? |
| (more)                                                      |                           |                              |                         |

## **Recommended Lists & Articles from NoveList:**

Recommended Lists & Articles from NoveList

- Author Read-alikes
- Recommended Reads

Click on either link to expand the list.

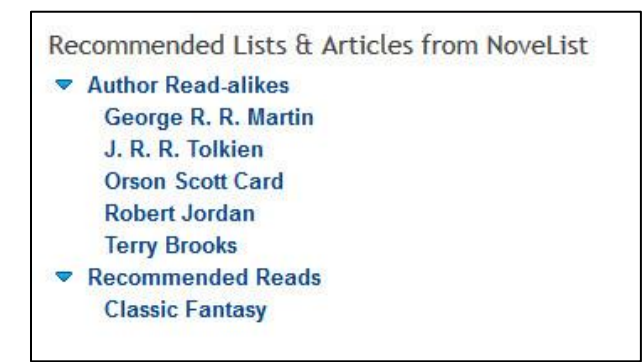

### Click on article titles to show the article in a pop-up window:

| Print                                                                                                    |                                                                                                    |
|----------------------------------------------------------------------------------------------------|----------------------------------------------------------------------------------------------------|
|                                                                                                    | Novel ist<br>Empowering Librarians Engaging Readers                                                                                                    |
| Description: Georemon Georemon Contract Contract | ge R.R. Martin's series called A Song of Ice and Fire is clearly different from the Fantasy novels of<br>and with the HBO television adaptation, new legions of fans are discovering the series.                                                                                                    |
|                                                                                                    | George R. R. Martin<br>by Roberta Johnson; updated by Jessica Zellers                                                                                                    |
| Genres                                                                                                    |                                                                                                    |
| Fantasy                                                                                                    |                                                                                                    |
| Science Fict                                                                                                    | on                                                                                                    |
| Why readers love t                                                                                                    | his author                                                                                                    |
| Many readers fe<br>princesses and v<br><i>Thrones</i> . Martin<br>a projected serie<br>HBO television a                                                                                                    | It that the hefty fantasy novels of the 80s and 90s were getting a bit stale. Lengthy quests, weeping<br>varring races had become cliché. Then in 1996 Bantam published George R. R. Martin's <i>A Game of</i><br>had written other novels, as well as writing for film and television, but <i>A Game of Thrones</i> , the first in<br>is of seven books entitled A Song of Ice and Fire, was clearly something different – and with the<br>daptation, new legions of fans are discovering the series.                                                                                                    |
| Martin's Seven K<br>standing in for th<br>Throne dominate<br>which a barbaria                                                                                                    | ingdoms resemble England during the Wars of the Roses, with the Stark and Lannister families<br>re Yorks and Lancasters. The story of these two families and their struggle to control the Iron<br>es the foreground; in the background is a huge, ancient wall marking the northern border, beyond<br>n horde, the undead, and direwolves menace the south.                                                                                                    |
| Each novel in Ma<br>lineages. He stru<br>Catelyn or Bran<br>get too attached<br>gender and phys<br>These are not ge<br>language are get                                                                                                    | artin's saga averages nearly 800 pages, with appendices of character lists, maps and family<br>ictures each chapter around a single character. Because his characterization is so robust, seeing<br>as the chapter heading instantly positions the reader in a particular place and state of mind. Don't<br>to any character, though, for Martin does not scruple to kill them off. A wide breadth of age, race,<br>sical strength mark the cast, and they are also dispersed along an arc of decency and cruelty.<br>entle times, and these are not stories of heroic pig keepers who become princes. The battles and<br>applic, and there are scenes of sexual violence. Incest is a pervasive theme with most of the |

In the <u>Recommended Reads</u> window you can click on titles or authors to perform a search of the catalog for that specific title or author. You can also print the list.

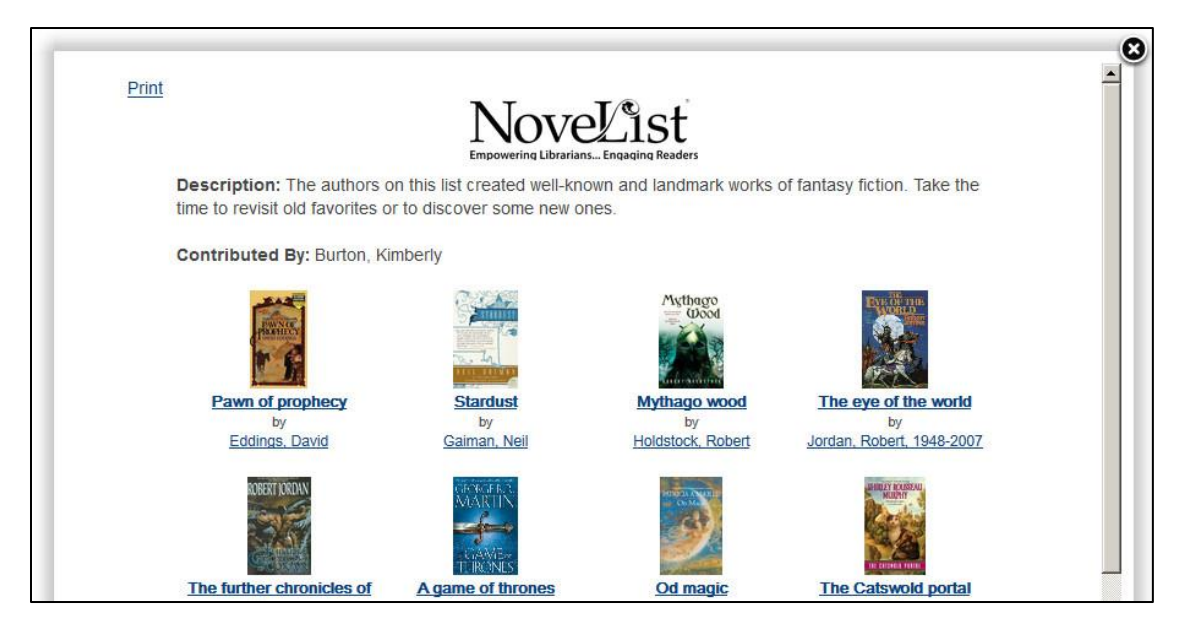

## **Reviews & More Tab: Bowker Syndetic Solutions**

This display contains the summaries, reviews, and excerpts provided by Bowker Syndetic Solutions. This "enhanced content" has been provided in the SWAN catalog since 2013.

### Results Suggestions Reviews & More

Author Notes

Robert Jordan was born James Oliver Rigney Jr. on October 17, 1948 in Charleston, South Carolina. He received a B.S. in physics from The Citadel in 1974. He served two tours of duty in Vietnam with the U.S. Army and won The Distinguished Rying Cross, the Bronze Star and two Vietnamese Crosses of Gallantry. From 1974 to 1978, he worked for the U.S. Civil Service as a nuclear engineer.

During the 1980's, he began writing several novels for the Conan the Barbarian series that was created in the 1930's by Robert E. Howard. He also wrote under many pseudonyms, which include the hist (...read more)

Excerpt

### CHAPTER 1

#### An Empty Road

The Wheel of Time turns, and Ages come and pass, leaving memories that become legend. Legend fades to myth, and even myth is long forgotten when the Age that gave it birth comes again. In one Age, called the Third Age by some, an Age yet to come, an Age long past, a wind rose in the Mountains of Mist. The wind was not the beginning. There are neither beginnings nor endings to the turning of the Wheel of Time. But it wasabeginning.

Born below the ever cloud-capped peaks that gave the mountains their name, the wind blew east, out across the Sand Hills, o (...read more ) Kirkus Review

Vast, improbable fantasy that touches all the standard bases, with an unimpressive though complicated good. vs.-evil/cyclic-history backdrop. Upon peaceful, bucolic Emond's Field suddenly descends a horde of bestial, vicious Trollocs directed by sinister shadowy Fades at the behest of the Evil One. Their targets are three young men: sheepherder Rand, blacksmith Perrin, prankster Mat; all three miraculously escape. Also on

### If you should have any questions, don't hesitate to contact SWAN Member Services (630-734-5153).